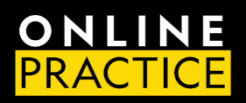

LMS Administrator Quick Start Guide OLP Integration with D2L-BrightSpace

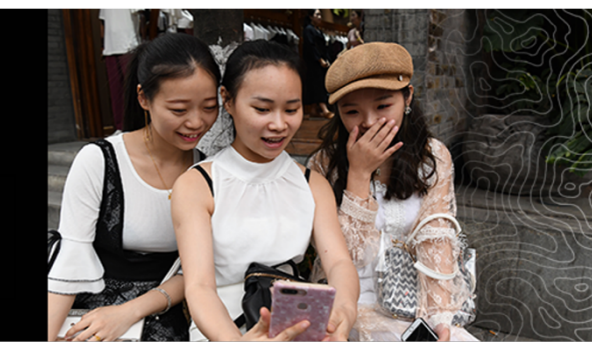

## QUICK START GUIDE

National Geographic's Online Practice LMS Integration is designed to help you seamlessly integrate our digital resources within your institution's D2L-BrightSpace Learning Management System. This is a simple process that you should be able to complete using the steps outlined in this document. This Quick Start guide provides basic steps for setting up your LMS environment.

## CREATE A NEW COURSE TEMPLATE

- 1. Go to the Course Management section of D2L and select *Create a new course template and a new course offering that has never been offered before*
- Use a name that will make it easy to identify. We suggest NGL, the book and level. Ex: NGL World Link Level 1
- 3. We recommend you create a course template for each NGL product you have adopted
- 4. Once you have created the course you will need to configure an LTI tool with the parameters sent to you in our configuration document.

| Email Calendar ePortfolio Awards User Progress Blog App Finde | Help 🗸 | LTI Connection Information<br>Key<br>Secret | 689ea6643e5730ddjs72773cd849ffc318b<br>c2a52d37ce44c0ea136262a707a137b5ea7ac5acvifsi8382t6aaa |
|---------------------------------------------------------------|--------|---------------------------------------------|-----------------------------------------------------------------------------------------------|
| Create Course Template                                        |        | Launch URL                                  | https://learn.eltngl.com/ti/v1/launch                                                         |
| My Home > Manage Courses > Create Course Template             | 7      | Domain ORL                                  | https://earn.eiungi.com                                                                       |
|                                                               |        | LTI Connection Test URL                     |                                                                                               |
| Step 2: Enter Template Information                            |        | Instructions                                | During the 1st LTI app connection, use this URL for the specific module                       |
|                                                               |        |                                             | Once the test has been successfully completed, the test URL should be                         |
|                                                               |        | Test URL                                    | https://learn.eltngl.com/tti/v1/test                                                          |
| * Course Template Name: NGI World Link Level 1                |        |                                             |                                                                                               |
|                                                               |        | Product ISBNs                               |                                                                                               |
| * Course Template Code: NGL World Link Level 1 0              |        | Instructions:                               | During LTI app connection, add 'isbn=[isbn]' (without quotes) in the Cu                       |
|                                                               |        | ISBN                                        | Product Name                                                                                  |
| * Department: English S New Department                        |        | 9.78036E+12                                 | Explore Our World 1                                                                           |
|                                                               |        | 9.78036E+12                                 | Time Zones 1                                                                                  |
|                                                               |        | 9.78036E+12                                 | Time Zones 2                                                                                  |
|                                                               |        | 9.78036E+12                                 | World Link 1                                                                                  |
| Cancel Back Next                                              |        | 9.78036E+12                                 | World Link 2                                                                                  |
|                                                               | •      |                                             |                                                                                               |
|                                                               |        |                                             |                                                                                               |
|                                                               |        |                                             |                                                                                               |

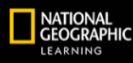

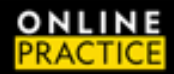

## CONFIGURE THE LTI TOOL

- 1. Navigate to the course you created.
- 2. Select Course Admin and click on External Learning Tools.
- 3. Click on New Link to add the NGL LTI tool.
  - a. Title should match the name and level of the NGL product.
  - b. URL should be the Launch URL from the configuration document.
     i. <u>https://learn.eltngl.com/lti/v1/launch</u>
  - c. Add the Key and Secret provided in the configuration document.
    - i. Key: 889ea673e5730ddjs72773cd849ffc318b9 (example)
    - ii. Secret: x2v52d37ce4dc0ea136262e707a137b5ea7ac5ac (example)
  - d. Add one custom parameter for the book and level associated with the course.
    - i. Name: custom\_isbn
    - ii. Value: 9780357784631 (ISBN provided in the configuration document)
  - e. Use Link Security Settings click all that apply.
- 4. Click Save and Close.
  - 5. Repeat the above procedure for each Course & ISBN.

| yllabus Content Classiist Assignments Groups Discussions Quizzes Class Progress Grades Course Admin More ~ | # Name* Value                                                                                 | Delete      |
|----------------------------------------------------------------------------------------------------|-----------------------------------------------------------------------------------------------|-------------|
| New Link                                                                                                   | 1 custom_isbn 97                                                                              | 80357784624 |
| Properties                                                                                                 | + Add custom parameters 1                                                                     |             |
| Rée* World Link 1                                                                                          | Security Settings                                                                             |             |
| JRL*                                                                                                    | Use tool provider security settings<br>• Use link security settings                           |             |
| https://learn.elingl.com/tli/v1/launch                                                                     | Send tool consumer information to tool provider                                               |             |
| Description                                                                                                | Sens consext information to tool provider                                                     |             |
| Peopula v B I U v Ay E v ⊞ v B d <sup>0</sup> 80 Σ v ⊞ v + v Lasteann, v tasL v … 32                       | Send course information to tool provider     Send course section information to tool provider |             |
|                                                                                                    | Send LTI user ID and LTI role list to tool provider                                           |             |
|                                                                                                    | <ul> <li>Send user name to tool provider</li> <li>Send user name to tool provider</li> </ul>  |             |
|                                                                                                    | Serie user email to tool provider                                                             |             |
| A)                                                                                                    | Send autem Ore Defined ID to tool provider                                                    |             |
| Valality                                                                                                   | Send system role to treal emoider                                                             |             |
| Allow users to view this link                                                                              | Send link title to teal consider                                                              |             |
|                                                                                                    | Send link description to tool provider                                                        |             |
| Key/Secret                                                                                                 |                                                                                               |             |
|                                                                                                    |                                                                                               |             |

Note: only one ISBN can be associated with an LTI Link.

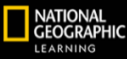

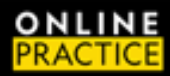

## ADD THE LTI LINK TO YOUR COURSE

- 1. Navigate to your Course Content.
- 2. Add a Module. We suggest the module is named to easily identify the book and level.
- 3. Click on the Add Existing Activities button and choose External Learning Tools.

| World Link 1              |                    | Assignments               | 🗱 🖂 🧬 🔔 💶 Colin Baird 🛞               | 🕈 🛛 World Link   | 2                      | ∭   🗠 ኞ 🎄   [                  |
|---------------------------|--------------------|---------------------------|---------------------------------------|------------------|------------------------|--------------------------------|
| bus Content Classlist Ass | ignments Groups Di | Cengage Content           | Progress Grades Course Admin More 🗸   | Syllabus Content | Add Activity           |                                |
| rch Topics Q              | Table of C         | Checklist                 | 😝 Print 🛛 🗘 Settings                  |                  |                        | Search Q                       |
| Sellabers                 |                    | Discussions               |                                       | 型 Syllabus       | UTI Link 🔺             | LTI Advantage Deployment       |
| Bestmader                 | Import Course 🗸    | ePortfolio Item           | ted Tools 🗸 Expand All   Collapse All | D Bookmarks      | VitalSource Bookholder |                                |
| DODMINING                 |                    | External Learning Tools   |                                       | Course Schedule  | Wordpress              |                                |
| Course Schedule           | World Link 1       | Form Templates            | -                                     |                  | World Link 2           |                                |
| le of Contents            |                    | Google Drive              |                                       |                  | < 1 /1                 | > 200 per page ~               |
| World Link 1              | New 🛩              | Add Existing Activities 🗸 |                                       | World Link 2     | Create New LTI Link    |                                |
| dd a module               |                    | Drag and drop files he    | re to create and update topics        | Add a module     |                        | Manage External Learning Tools |
|                           |                    |                           |                                       |                  | Cancel                 |                                |

- 4. Choose the LTI Link you previously created in the steps above.
- 5. Click on the External Learning Tool link you created in the module.
- 6. Confirm a successful launch of the course in the NGL OLP platform.

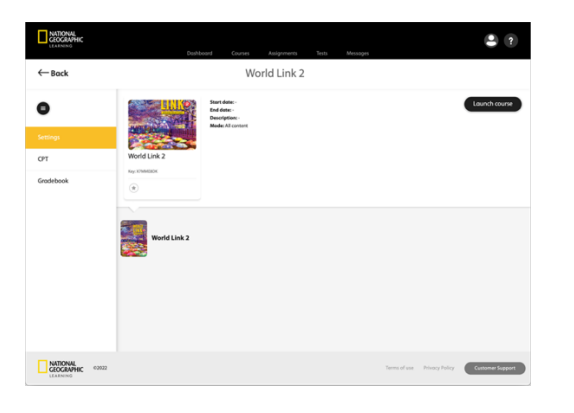

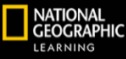

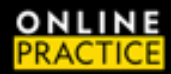

7. Proceed to make assignments in the NGL Online Practice platform.

Note: only one LTI Link can be associated with a course.

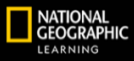